## **Image Light Resizer**

Apres avoir installé et ouvert le logiciel, tu arrives ici :

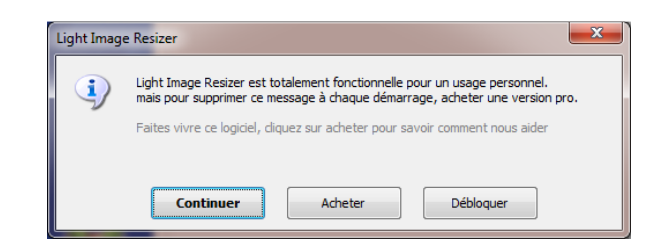

Tu cliques sur continuer !

| 🕌 Light Image Resizer     |                    |            |                                      |  |  |  |
|---------------------------|--------------------|------------|--------------------------------------|--|--|--|
| Obviousidea 婆             | Images [0]         | Options    | 🔁 Prévisualisation 😳 Propriétés 🔻    |  |  |  |
|                           | Fichiers           | 🛅 Doss     | sier 🖨 Retirer 📄 Supprimer 🔳 🔻       |  |  |  |
| LEELELL                   | Liste des fichiers |            |                                      |  |  |  |
|                           |                    | Glisser vo | os images ici ou cliquer sur suivant |  |  |  |
|                           |                    |            |                                      |  |  |  |
| LIGHT<br>IMAGE<br>RESIZER |                    |            | Suivant >                            |  |  |  |
| <b>^</b>                  |                    |            |                                      |  |  |  |

Dans cette fenêtre, 2 possibilités ! Soit tu as ta fenêtre ou se trouve tes photos à retoucher et dans ce cas là, tu vas les sélectionner et les faire glisser dans le logiciel ou soit tu cliques sur les boutons du haut :

- Fichiers : cela va te prendre photos par photos (ou ca sera a toi de les sélectionner)
- Dossier : tu as juste à sélectionner ton répertoire et le logiciel va te prendre tout ce qui se trouve à l'intérieur !

Une fois tes photos dans le logiciel :

| 🔛 Light Image Resizer |                      |                |                     |              |  |  |
|-----------------------|----------------------|----------------|---------------------|--------------|--|--|
| Obviousidea 💝         | Images [690] Options | 🗟 Pr           | révisualisation 🎲 l | Propriétés 🔻 |  |  |
| 77777777              | 💿 Fichiers 📴 Dossi   | er 🖨 Retirer 📄 | Supprimer           |              |  |  |
| 1444444               | Liste des fichiers   |                | <u>^</u>            |              |  |  |
|                       |                      |                |                     |              |  |  |
| 444444                | 1 (114)              | 1 (115)        | 1 (116)             |              |  |  |
|                       | in a line            |                |                     |              |  |  |
|                       | 1 (117)              | 1 (118)        | 1 (119)             |              |  |  |
|                       |                      |                |                     | Ŧ            |  |  |
|                       |                      |                | Suiv                | vant >       |  |  |

Tu as juste à cliquer sur suivant :

| 😫 Light Image Resizer                                    |                                                       |                                       |  |  |  |  |  |
|----------------------------------------------------------|-------------------------------------------------------|---------------------------------------|--|--|--|--|--|
| Obviousidea 🥳                                            | Images [690] Options                                  | 🗟 Prévisualisation 🎲 Propriétés 🔻     |  |  |  |  |  |
| \$ <del>\$ \$ \$ <b>\$ \$ \$ \$ \$ \$ \$ \$ \$</b></del> | Profil : 1600x1200                                    |                                       |  |  |  |  |  |
| ; 4 4 4 4 4 4                                            | Largeur : 📝 1600 🚔 px                                 | • ?                                   |  |  |  |  |  |
| 545 <b>6444</b>                                          | Hauteur : 🚺 1200 📺 px                                 |                                       |  |  |  |  |  |
| 4544444                                                  | Mode : Adapter (recomm                                | nandé) 🔹 💿                            |  |  |  |  |  |
|                                                          | Garder l'aspect origina                               | al                                    |  |  |  |  |  |
| Telera de la                                             | Général Effets Divers Publier Optimization            |                                       |  |  |  |  |  |
| check the                                                | Filtre : Lanczos (lent, meilleur                      | Lanczos (lent, meilleure qualité) 🔹 💿 |  |  |  |  |  |
| 2221.22                                                  | Règle : Toujours redimensionne                        | er 🔹 💎                                |  |  |  |  |  |
| 444 441                                                  | Format : comme l'original                             | • 🤉 🖲 Qualité: 90% 🚔 🖓                |  |  |  |  |  |
| Mali                                                     | Résolution : 🔲 96 👘 DPI                               | ⑦ Taille: 100 Ko ♀ ⑦                  |  |  |  |  |  |
|                                                          | Nom du masque : %F                                    | • ?                                   |  |  |  |  |  |
| ПСНТ                                                     | Action : Redimensionner l'origina                     | I <b>▼</b> ⑦                          |  |  |  |  |  |
| IMAGE                                                    | Destination : <pre></pre> After the dossier d'origine | > 👻 🗊 🔞                               |  |  |  |  |  |
| A CONTRACTOR                                             | < Précédent                                           | 🕞 ок                                  |  |  |  |  |  |

Perso, moi je laisse par défaut cette configuration. Après, a toi de voir ce que tu souhaites faire !

En profil, tu peux laisser par défaut, ce que tu peux changer c'est l'action ! En choisissant par exemple créer des copies pour ne pas remplacer l'original ! (Si tu souhaites faire des agrandissements par la suite ou autre...)

Après avoir fait ok, il va travailler plus ou moins longtemps (en fonction du nombre de photos que tu auras sélectionné !

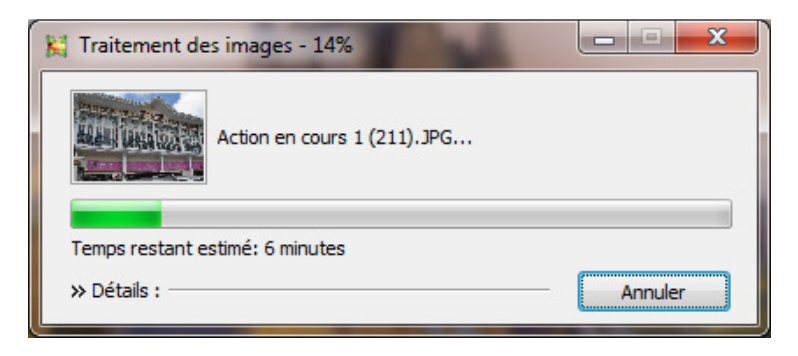

A la fin du traitement, cela va t'afficher le gain d'espace ;)

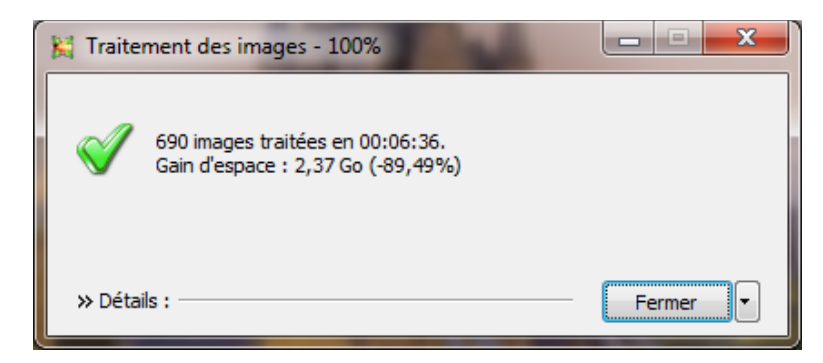

Si tu as fini de travailler avec ce logiciel, tu peux cliquer sur fermer, sinon, tu cliques sur la petite flèche en bas à droite et lui dire de traiter d'autres images !

ENJOY ;)